#### Решение типичных ошибок в СУФД

### Ошибка при создании и подписании документа : блокировка всплывающего окна

# При выполнении операции подписания документа, после нажатия кнопки «Подписать» появляется сообщение о блокировке всплывающего окна (рис. 1).

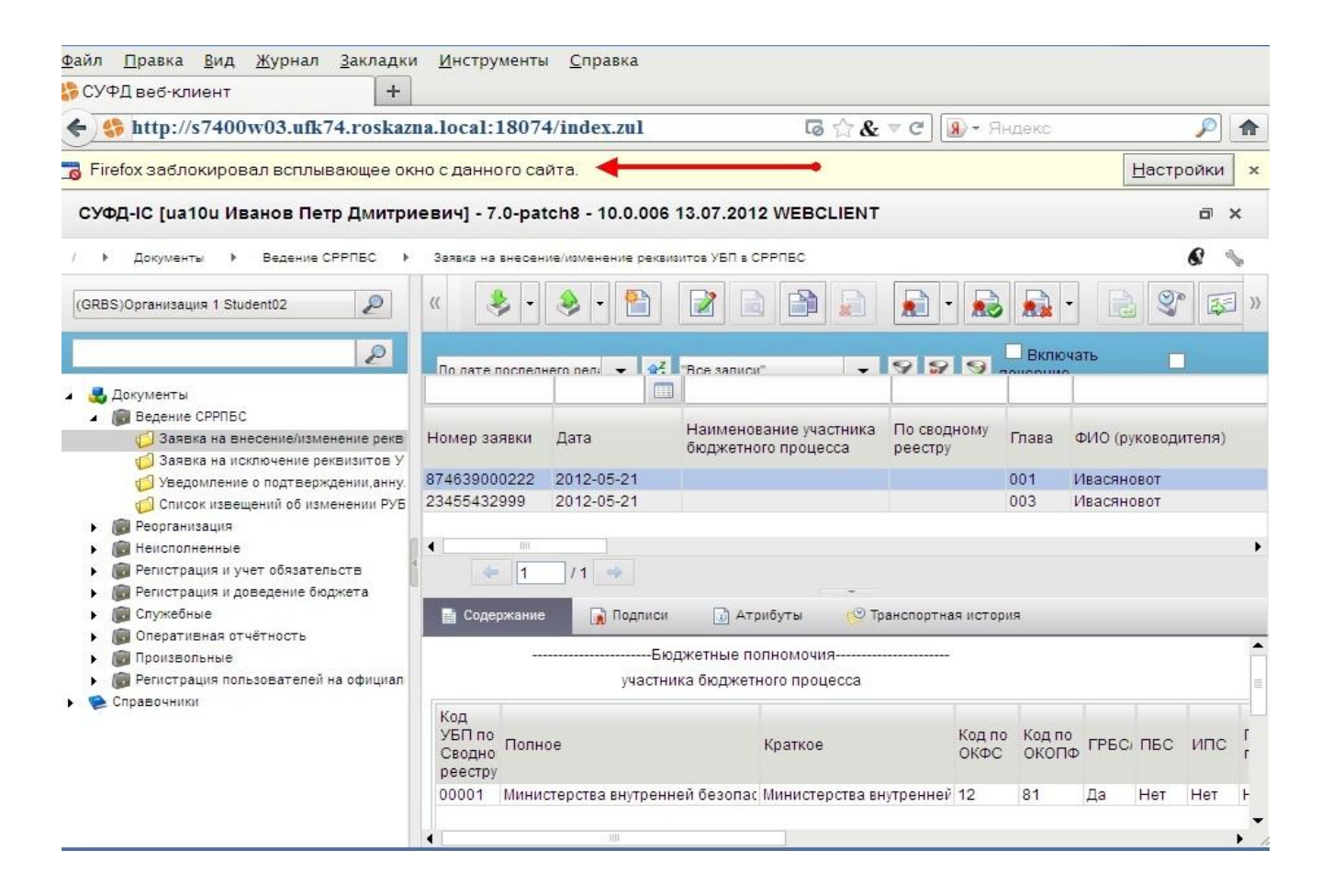

Рисунок 1. Сообщение о блокировке всплывающего окна

Окно подписи представляет союои, так называемое всплывающее окно. Ошиока возникает в том случае, если в настройках браузера указано блокировать всплывающие окна. Для устранения ошибки необходимо изменить настройки браузера.

При использовании браузера Mozilla Firefox необходимо выполнить следующие действия:

В главном меню браузера перейти по следующему пути «Инструменты – Настройки – Вкладка «Содержимое»

| Сососные Виладии Содержиное Приложения Призатисть Защита Синтронезация Дополинительные<br>Сососные Виладии Содержиное Приложения Призатисть Защита Синтронезация Дополинительные<br>Сососные Виладии Содержиное Сталиния<br>Систопъдовать Јачабстра<br>Шрифты и цвета<br>Щрифты и цвета<br>Щрифт по умолчанию: Титеs New Roman Pagepp: 16 Дополенительно<br>Црифты и цвета<br>Щрифт по умолчанию: Титеs New Roman Pagepp: 16 Дополенительно<br>Црифты и цвета<br>Шрифт по умолчанию: Титеs New Roman Pagepp: 16 Деполенительно<br>Црифты и цвета<br>Шрифт по умолчанию: Титеs New Roman Pagepp: 16 Деполенительно<br>Выберите язык, предпочитаемый вании для отображения веб-страниц<br>СК. Отмена Одраека | Убрать | галочк | Настройки       |                       |                |                 |                 |        |               |                        | ×» | (рис. | 2). |
|----------------------------------------------------------------------------------------------------|--------|--------|-----------------|-----------------------|----------------|-----------------|-----------------|--------|---------------|------------------------|----|-------|-----|
| Основные Вкладии Одержиное Приложения Приватность Защита Синдронизация Дополнительные<br>Г Бдокировать восплывающие онна<br>Г Автоматически загружать изображения<br>Г Использовать Јачабстри<br>Шрифты и цвета<br>Шрифты и цвета<br>Шрифт по умолчанио: Тітmes New Roman Pagepp: 16 Дополнительны.<br>Языки<br>Выберите язык, предпочитаемый вами для отображения веб-страниц<br>Выберите язык, предпочитаемый вами для отображения веб-страниц<br>СК Отмена Сдраека                                                                                                    | -      |        |                 |                       | 5              |                 | 00              |        | Õ             | iğ.                    |    | -     |     |
| <ul> <li>✓ Брозировать вольвающие окна</li> <li>Иотодчения</li> <li>✓ Автоматдчески заружать изображения</li> <li>Испоньзовать ЗачаЄстрі</li> <li>Шрифты и цвета</li> <li>Щрифть и цвета</li> <li>Щрифт по умолчанию: Тітлез New Roman</li> <li>Раздер: 15 . Дополнительно</li> <li>Цвета</li> <li>Язьки</li> <li>Выберите язык, предпочитаемый вами для отображения веб-страниц</li> <li>Выбрать</li> <li>ОК Отмена</li> <li>Одравка</li> </ul>                                                                                                    |        |        | Основные        | Вкладки               | Содержимое     | Приложения      | Приватность     | Защита | Синхронизация | Дополнительн           | ые |       |     |
| <ul> <li>Ф. Астоматучески загружать изображения</li> <li>Исолондовать ЈачаБспрт</li> <li>Щрифты и цеета</li> <li>Щрифт и и цеета</li> <li>Щрифт и оумолчанию:</li> <li>Тітез New Roman</li> <li>Раздер:</li> <li>16</li> <li>Дополнутельно</li> <li>Цдета</li> <li>Языки</li> <li>Выберите язык, предпочитаемый вами для отображения веб-страниц</li> <li>Выберать</li> <li>ОК</li> <li>Отмена</li> <li>Сдравка</li> </ul>                                                                                                    |        |        | ✓ Блокира       | овать всплы           | вающие окна    |                 |                 |        |               | Искл <u>ю</u> чения    | Π  |       |     |
| ✓ Испольдовать JavaScript          Шрифты и цвета       Шрифт по умолчанию: Тітmes New Roman       ▼ Раздер: 16 ▼ Допольительно         Идета       Языки         Выберите язык, предпочитаемый вами для отображения веб-страниц       Выбрать         ОК       Отмена       Срраека                                                                                                    |        |        | 🔽 Автомат       | г <u>и</u> чески загр | ружать изображ | ения            |                 |        |               | Исключения             |    |       |     |
| Шрифт ю умолчанию: Тітеs New Roman Pasgep: 16 Дополуительно<br>Црета<br>Языки<br>Выберите язык, предпочитаемый вами для отображения веб-страниц Выбрать                                                                                                    |        |        | 🔽 Использ       | <u>з</u> овать Javas  | Script         |                 |                 |        | Į             | ( <u>о</u> полнительно | Ī  |       |     |
| Шрифт по умолчанию: Тimes New Roman ♥ Раздер: 16 ♥ Дополнительно<br>Цвета<br>Языки<br>Выберите язык, предпочитаемый вами для отображения веб-страниц Выбрать<br>ОК Отмена Справка                                                                                                    |        |        | ∟<br>Шрифты и і | цвета                 |                |                 |                 | 10     |               |                        |    |       |     |
| Цдета<br>Языки<br>Выберите язык, предпочитаемый вами для отображения веб-страниц Выбрать<br>ОК Отмена Сдравка                                                                                                    |        |        | Шрифт по у      | умолчанию:            | Times New R    | oman            |                 | ▼ Pas  | мер: 16 💌 🛛   | (опол <u>н</u> ительно |    |       |     |
| Рязыки<br>Выберите язык, предпочитаемый вами для отображения веб-страниц <u>Вы</u> брать<br>                                                                                                    |        |        |                 |                       |                |                 |                 |        |               | Ц <u>в</u> ета         |    |       |     |
| Выберите язык, предпочитаемый вами для отображения веб-страниц Выберите язык, предпочитаемый вами для отображения веб-страниц ОК Отмена Сдравка                                                                                                    |        |        | Языки           |                       |                |                 |                 |        |               | 4                      |    |       |     |
| ОК Отмена Сдравка                                                                                                    |        |        | Выберите я      | вык, предпо           | очитаемый вами | 1 для отображен | ния веб-страниц |        |               | В <u>ы</u> брать       |    |       |     |
| ОК Отмена Сдравка                                                                                                    |        |        |                 |                       |                |                 |                 |        |               |                        |    |       |     |
| ОК Отмена Справка                                                                                                    |        |        |                 |                       |                |                 |                 |        |               |                        |    |       |     |
| ОК Отмена Справка                                                                                                    |        |        |                 |                       |                |                 |                 |        |               |                        |    |       |     |
| ОК Отмена Справка                                                                                                    |        |        |                 |                       |                |                 |                 |        |               |                        |    |       |     |
| ОК Отмена Справка                                                                                                    |        |        |                 |                       |                |                 |                 |        |               |                        |    |       |     |
| ОК Отмена Справка                                                                                                    |        |        |                 |                       |                |                 |                 |        |               |                        |    |       |     |
| ОК Отмена Справка                                                                                                    |        |        |                 |                       |                |                 |                 |        |               |                        |    |       |     |
| ОК Отмена Справка                                                                                                    |        |        |                 |                       |                |                 |                 |        |               |                        |    |       |     |
|                                                                                                    |        |        |                 |                       |                |                 |                 | OK     | Отмена        | Справка                |    |       |     |

Рисунок 2.

#### Ввести адрес портала и нажать кнопку «разрешить» как показано на рисунке 3. Адрес портала СУФД

http://s7400w03.ufk74.roskazna.local:18074 данный адрес Вам необходимо внести в адрес строки, который выделен красным цветом.

Для сохранения настройки нажать кнопку «закрыть» и «ОК».

| адес сайта: |          |
|-------------|----------|
|             | Разрешит |
| Сайт        | Статус   |
|             |          |
|             |          |
|             |          |
|             |          |

Рисунок 3. Добавление портала в исключения.

# Проблема при подписании документа: «Сертификат с указанным отпечатком не найден в системе»

При подписании документа, в окне «Криптографические операции», в поле «Владелец сертификата», указано значение «Сертификат с указанным отпечатком не найден в системе» (рис. 4).

| 🥹 Криптографические операции - Mozilla Firefox                                                                                                    |                                                                    |
|----------------------------------------------------------------------------------------------------|--------------------------------------------------------------------|
| http://10.28.1.77:18080/cryptoweb/sign.zul                                                                                                    | ☆                                                                  |
| Отпечаток сертификата                                                                                                    |                                                                    |
| 61 8c 32 f5 94 9a 5b 6a 86 67 a0 4f f9 48 25 01 d5 c6 8c 6f                                                                                                    |                                                                    |
| Владелец сертификата                                                                                                    |                                                                    |
| сертификат с указанным отпечатком не найден в системе                                                                                                    |                                                                    |
| Подписываемые данные                                                                                                    |                                                                    |
| Цпе#1<br>Дата ввода документа=18.01.2011 00:00:00<br>Номер заявки=8<br>Срок оплаты=20.01.2011 00:00:00<br>ИНН получателя=3327101482<br>КПП получателя=332701001<br>Наименование получателя=УФК по Владимирской области (У<br>Банковский счет получателя=40101810800000010002<br>БИК банка получателя=041708001<br>Наименование банка получателя=ГРКЦ ГУ БАНКА РОССИИ Г<br>Кор.счет банка получателя= | ГИБДД УВД по Владимирской област<br>10 ВЛАДИМИРСКОЙ ОБЛ. Г.ВЛАДИМИ |
| Лицевой счет получателя=<br>Код валюты=643<br>Сумма=319,000000<br>Сумма=319,000000<br>Сумма=0.000000                                                                                                    | ▼ ▶                                                                |
| Готово                                                                                                    |                                                                    |

Рисунок 4. Ошибка «Сертификат с указанным отпечатком не найден в системе»

#### Для устранения проблемы необходимо

выполнить следующую последовательность действий:

- Добавить личный сертификат в хранилище «Личные», используя установку сертификата через «Крипто Про 3.6».
- Перезапустить браузер, авторизоваться на Портале (зайти под логином и пароле на Портал СУФД) и повторить подписание документа.
- Если ошибка не исчезла, то позвонить в отдел информационных систем по тел.54-78-42 и уточнить установлен ли данный сертификат на сервере УФК.

Встречаются еще ошибки с подписанием. Одна подпись проставлытся, а вторая не проставляется, то необходимо снять подпись, которая проставилась.

## Проблема при подписании документа: пустое окно «Криптографические операции»

#### При подписании документа, после нажатия кнопки «Подпись», всплывающее окно «Криптографические операции» остается пустым (рис. 5)

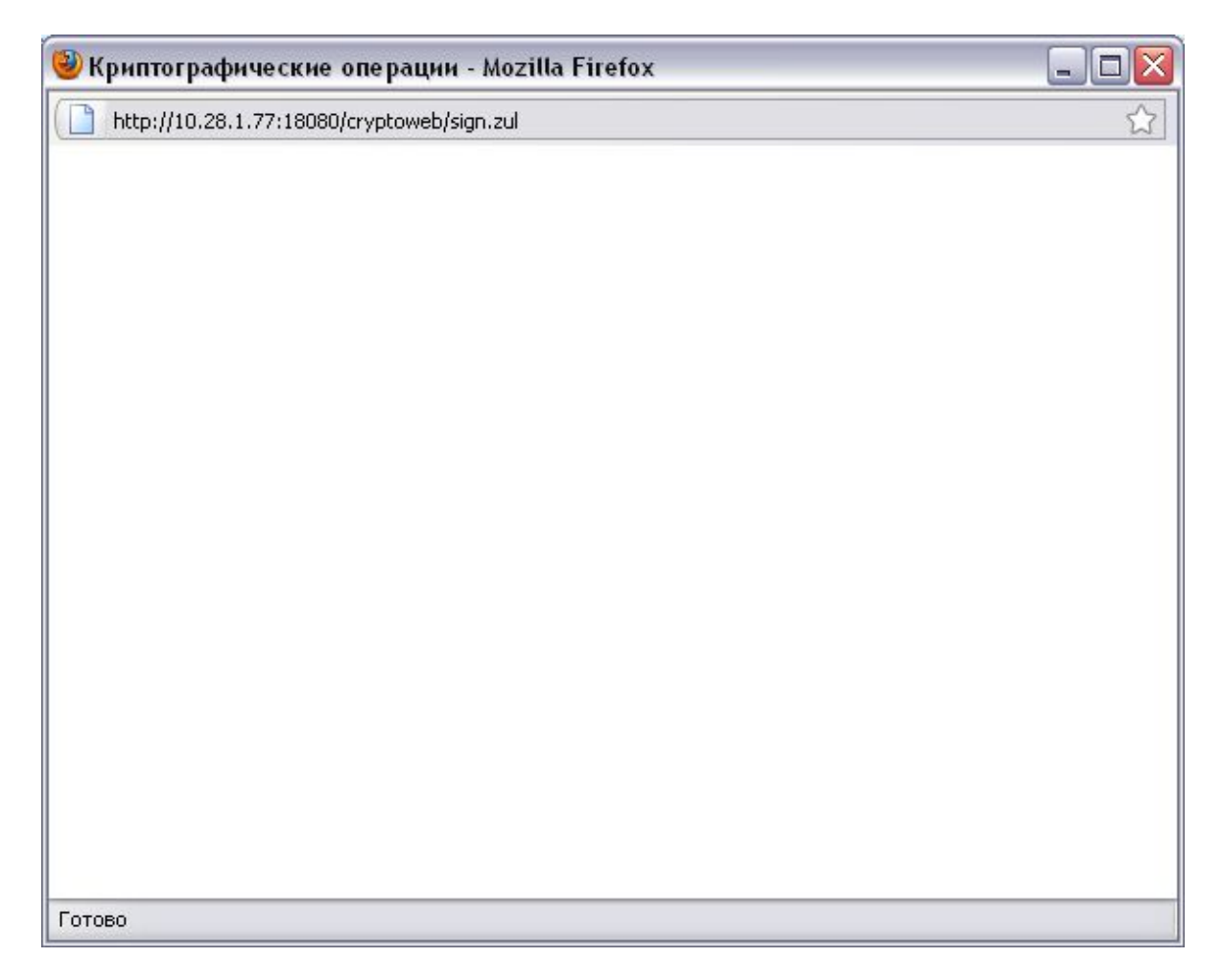

Рисунок 5. Пустое окно «Криптографические операции»

Такая ситуация возникает в том случае, если на рабочей станции не установлена/возникли проблемы в работе Java.

- Для решения проблемы необходимо установить/переустановить нужную версию Java (последнюю версию Java).

## При открытии или подписании документа появляется окно с предупреждением.

Если появилось окно как на рисунке 6, то необходимо поставить галочку «Always trust content from this publisher» и нажать кнопку «Run».

Если появилось окно как на рисунке 7, то жмем кнопку «No», чтобы ресурс не блокировался.

| Warning - Security 🛛 🔀                                                                                                    |                                                                                                    |  |  |
|----------------------------------------------------------------------------------------------------|----------------------------------------------------------------------------------------------------|--|--|
| The application's digital signature cannot be verified.                                                                   | Warning - Security                                                                                                    |  |  |
| Do you want to run the application?                                                                                       | Java has discovered application components that could indicate a security concern.                                                      |  |  |
| Name: cryptoapplet Publisher: sufd_code_storage From: http://10.60.200.12:28081 Always trust content from this publisher. | Name: cryptoapplet<br>Block potentially unsafe components from being run? (recommended)<br>More Information                             |  |  |
| The digital signature cannot be verified by a trusted source. Only More Information                                       | The application contains both signed and unsigned code.<br>Contact the application vendor to ensure that it has not been tampered with. |  |  |

Рисунок 6. Окно предупреждения

#### Рисунок 7. Окно блокировки

Чтобы в дальнейшем это окно не появлялось, необходимо зайти по пути «Пуск»-«Панель управления»-«Java», перейти на вкладку «Advanced»-«Security»-«Mixed code (sandboxed vs. trusted)» и выбрать пункт «Disable verification».

#### После нажатия кнопки подписать появляется окно с ошибкой «Cant find private key…»

Если при подписании документа появляется окно как на рисунке 8, значит в системе не установлены нужные сертификаты.

Если строка символов в ошибке соответствует следующей строке **«8a a4 4f 36 e3 5b 37 30 36 20 6f 83 0f 00 4a 97 ab d5 09 2f»**, то значит в системе не установлен корневой сертификат УУЦ2011. (ucc2011) и установить его в хранилище доверенных корневых сертификатов.

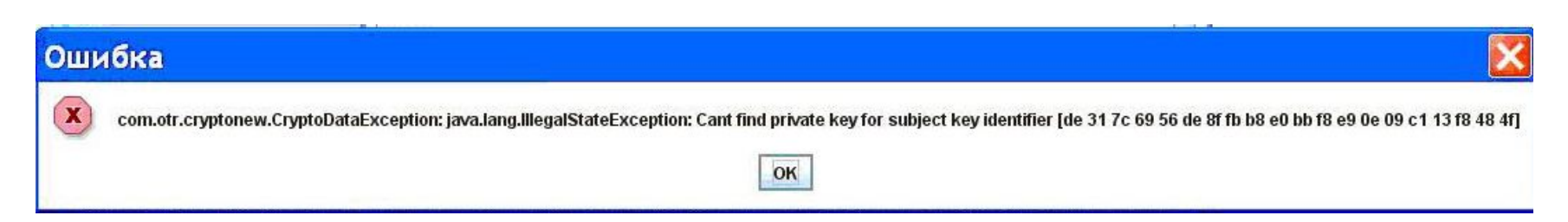

Рисунок 8. Окно с ошибкой

# Кнопка подписания документа неактивна.

Проблема может возникать по нескольким причинам:

- 1. Не выбран документ в списке документов.
- Документ не прошел «документарный контроль»- необходимо провести документарный контроль или исправить ошибки в документе, если он уже проводился.
- Не установлены сертификаты подписи установить сертификаты, используя «КриптоПро 3.6».

В случае если п.1-3 не помогли- обратиться в отдел РСиБИ или отдел информационных

#### При авторизации в Портале СУФД появляется ошибка «НТТР 500 ERROR»

Данная ошибка означает, что код УБП (код участника бюджетного процесса) организации не привязан к учетным записям пользователей. Для решения проблемы необходимо обратиться в отдел информационных систем (тел. 54-78-42).

#### При подписании документа появляется ошибка «Нет сертификатов/Не найдено действующих сертификатов» Ошибка может возникать по нескольким

причинам:

- Не установлены действующие сертификаты - необходимо установить нужные сертификаты.
- На рабочей машине стоит неверная дата и время - необходимо установить правильную дату и время!

#### Проблемы с Порталом СУФД в OC Windows 7

Для стабильной работы Портала СУФД в операционной системе Windows 7 необходимо запускать Портал (браузер Mozilla Firefox) от имени администратора. Для этого необходимо выполнить следующие действия:

- 1. Щелкните правой клавишей мыши по нужному ярлыку (ярлык браузера Mozilla Firefox) и выберите пункт "Свойства".
- 2. Перейдите на вкладку **"Ярлык",** нажмите "**Дополнительно**", установите флажок "Запускать от имени администратора" (рис. 9):

| Совместимость  | Безо  | Лополиительные свойства                                           |
|----------------|-------|-------------------------------------------------------------------|
| Общие Ярлык    | Пар   |                                                                   |
| cmd.           | exe   | Установите нужные свойства для этого ярлыка.                      |
| Тип объекта:   | При   | Запуск от имени администратора                                    |
| Расположение:  | Syst  | Позволяет запустить программу от имени администратора, в          |
| Объект         | CIV   | то же время защищая компьютер от несанкционированных<br>действий. |
| Se bort :      | 0.1   |                                                                   |
| Рабочая папка: | C:V   | 2 Annual and a construction of the construction                   |
| -              |       | T Sarryckara a organanov ovnacrv nanoriv                          |
| выстрый вызов: | Hei   |                                                                   |
| Окно:          | 06    | ОК Отмена                                                         |
| Комментарий;   |       |                                                                   |
| Расположение 9 | райла | Сменить значок Дополнительно                                      |
|                |       |                                                                   |
|                |       |                                                                   |
|                |       |                                                                   |
|                |       |                                                                   |
|                |       |                                                                   |
|                |       |                                                                   |

Рисунок 9.

#### 3. Или перейдите на вкладку "Совместимость" и установите флажок

"Выполнять эту программу от имени

×

| <br>Безопасность                                                | Подробно                                                   | Предыдущие версии                                     |
|-----------------------------------------------------------------|------------------------------------------------------------|-------------------------------------------------------|
| Общие                                                           | Ярлык                                                      | Совместимость                                         |
| Если программа усг<br>Windows, а сейчас в<br>совместимости с эт | ешно работала с 6<br>озникают проблем<br>ой более ранней в | іолее ранней версией<br>пы, выберите режим<br>ерсией. |
| Справка по выбор                                                | у параметров                                               |                                                       |
| Запустить про                                                   | ости<br>грамму в режиме                                    | совместимости с:                                      |
| Windows XP (nam                                                 | ет обновления 3)                                           | *                                                     |
| Параметры                                                       |                                                            |                                                       |
| Использовать                                                    | 256 цветов                                                 |                                                       |
| Использовать                                                    | разрешение экра                                            | на 640 х 480                                          |
| Отключить ви                                                    | зуальное оформле                                           | ние                                                   |
| 🔲 Отключить ко                                                  | мпозицию рабочег                                           | о стола                                               |
| Отключить ма высоком разр                                       | сштабирование из<br>ешении экрана                          | ображения при                                         |
| Уровень прав                                                    |                                                            |                                                       |
| Выполнять эт                                                    | и программу от им                                          | ени алминистратора                                    |

Рисунок 10.

Отмена

Применить

OK

Изменить параметры для всех пользователей

 Далее запуск от имени администратора осуществляется обычным двойным щелчком по ярлыку.